## SentriLock Integration and Report Improvements: Coming Soon on RMLS*web*

Ever had clients confused by the abbreviations on a Client Full report, or wish that you could assign a new listing to a lockbox within RMLSweb? RMLS™ is pleased to report upcoming improvements to RMLSweb designed to make things easier for our subscribers.

## SentriLock Integration

Beginning November 20th, subscribers will be able to perform basic SentriLock functions on the site such as assigning/unassigning a lockbox to a listing and viewing lockbox access information.

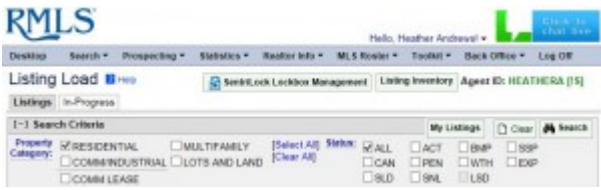

Access this new feature in Listing

Load using the SentriLock button below the RMLS*web* navigation menu (above).

| ktop | Search         | Prospecting                                                                             | Statistics                                                                                                | Realtor Info                                                                          | MLS Roster                                                                                                    | Toolkit                                                                                                    | Back Office                                                                                                    | Log Off                   |                                                                                                    |   |  |
|------|----------------|-----------------------------------------------------------------------------------------|----------------------------------------------------------------------------------------------------|---------------------------------------------------------------------------------------|----------------------------------------------------------------------------------------------------|----------------------------------------------------------------------------------------------------|----------------------------------------------------------------------------------------------------|---------------------------|----------------------------------------------------------------------------------------------------|---|--|
|      | Ser            | iLock ID: LY                                                                            | ckbox Ma                                                                                                  | nagemen                                                                               | agement Have you tried the                                                                                                    |                                                                                                    |                                                                                                    | tried the Sen<br>SentriLo | SentriLock app?                                                                                          |   |  |
|      | Offic<br>Offic | ce Code: All<br>ce Agent: David<br>ce Agent SentriL                                     | L V<br>.ock ID: LY                                                                                        |                                                                                       |                                                                                                    |                                                                                                    | é Ap                                                                                                    | bad on the pStore         | Coogle play                                                                                              |   |  |
|      | M              | Lockboxes                                                                               | My Unassigne                                                                                              | ed Listings                                                                           |                                                                                                    |                                                                                                    |                                                                                                    |                           |                                                                                                    |   |  |
|      |                |                                                                                         |                                                                                                    |                                                                                       | Refresh 🕫                                                                                                    |                                                                                                    |                                                                                                    |                           |                                                                                                    |   |  |
|      |                |                                                                                         |                                                                                                    |                                                                                       | Re                                                                                                    | fresh C                                                                                                    |                                                                                                    |                           |                                                                                                    |   |  |
|      |                | Lockbox S                                                                               | ierial Number 🕈                                                                                           | 1                                                                                     | Re                                                                                                    | fresh C<br>Assigned I                                                                                                    | Listing                                                                                                    |                           | <ul> <li>Unassign</li> </ul>                                                                             | ~ |  |
|      |                | Lockbox S<br>92                                                                         | ierial Number ≎<br>8165                                                                                   | 1247206                                                                               | Re<br>9 (21287 E LOLO                                                                                                    | fresh C<br>Assigned I<br>PASS RD)                                                                                                    | Listing                                                                                                    |                           | <ul> <li>Unassign</li> <li>X</li> </ul>                                                                  | ^ |  |
|      |                | Lockbox S<br>92<br>92                                                                   | erial Number \$<br>8165<br>19839                                                                          | 1247206                                                                               | Re<br>9 (21287 E LOLO<br>3 (25759 E BRIG                                                                                                    | fresh 2<br>Assigned I<br>PASS RD)<br>HT AVE Welc                                                                                                    | Listing<br>thes OR 97067)                                                                                                    |                           | <ul> <li>Unassign</li> <li>X</li> <li>X</li> </ul>                                                       | ^ |  |
|      |                | Lockbox S<br>92<br>92<br>92                                                             | erial Number ♦<br>18165<br>19839<br>19726                                                                 | 1247206<br>1306525<br>1314239                                                         | Re<br>(21287 E LOLO<br>(25759 E BRIG<br>(200 Manape T                                                                                                    | fresh C<br>Assigned I<br>PASS RD)<br>HT AVE Welches<br>L200 Welches                                                                                                    | Listing<br>thes OR 97067)<br>s OR 97067)                                                                                                    |                           | Unassign X X X X X                                                                                       |   |  |
|      |                | Lockbox S<br>92<br>92<br>92<br>92<br>93                                                 | erial Number ♦<br>18165<br>19839<br>19726<br>10626                                                        | 1247206<br>1306525<br>1314239<br>1354029                                              | Re<br>9 (21287 E LOLO<br>3 (25759 E BRIG<br>1 (200 Manape T<br>13 (100 Manape 1                                                                                                    | fresh C<br>Assigned I<br>PASS RD)<br>HT AVE Welc<br>L200 Welches<br>00 Welches C                                                                                                    | Listing<br>thes OR 97067)<br>s OR 97067)<br>DR 97067)                                                                                           |                           | Unassign X X X X X X X X X X X X X X X X X X X                                                           | ^ |  |
|      |                | Lockbox S<br>92<br>92<br>92<br>93<br>93<br>92                                           | erial Number<br>8165<br>19839<br>19726<br>10626<br>8170                                                   | 1247206<br>1306525<br>1314239<br>1354029<br>1415882                                   | Re<br>9 (21287 E LOLO<br>3 (25759 E BRIG<br>1 (200 Manape T<br>3 (100 Manape 1<br>2 (28245 E WATI                                                                                                    | Assigned I<br>PASS RD)<br>HT AVE Welc<br>L200 Welches O<br>R ST Welches                                                                                                    | Listing<br>thes OR 97067)<br>s OR 97067)<br>DR 97067)<br>es OR 97067)                                                                           |                           | Unassign<br>X<br>X<br>X<br>X<br>X<br>X<br>X                                                              | ^ |  |
|      |                | Lockbox S<br>92<br>92<br>92<br>93<br>93<br>92<br>92                                     | erial Number \$<br>18165<br>19839<br>19726<br>10626<br>18170<br>18172                                     | 1247206<br>1306525<br>1314239<br>1354029<br>1415882<br>1426226                        | Re<br>9 (21287 E LOLC<br>3 (25759 E BRIG<br>1 (200 Manape 1<br>13 (100 Manape 1<br>12 (28245 E WATI<br>16 (200 SE ELLIO                                                                                                    | fresh C<br>Assigned I<br>PASS RD)<br>HT AVE Welc<br>L200 Welches<br>00 Welches C<br>IR ST Welche<br>TT AVE)                                                                                                    | Listing<br>hes OR 97067)<br>s OR 97067)<br>iR 97067)<br>es OR 97067)                                                                            |                           | Vinassign<br>X<br>X<br>X<br>X<br>X<br>X<br>X<br>X<br>X<br>X                                              | ^ |  |
|      |                | Lockbox S<br>92<br>92<br>93<br>93<br>93<br>92<br>93<br>92<br>93                         | erial Number •<br>18165<br>19839<br>19726<br>10626<br>18170<br>18172<br>10665                             | 1247206<br>1306525<br>1314239<br>1354029<br>1415882<br>1426226<br>1449696             | Re<br>9 (21287 E LOLO<br>3 (25759 E BRIG<br>1 (200 Manape T<br>3 (100 Manape 1<br>2 (28245 E WATI<br>6 (200 SE ELLIO<br>6 (21463 E MEAU                                                                                                    | fresh C<br>Assigned I<br>PASS RD)<br>HT AVE Welc<br>L200 Welches O<br>Welches O<br>R ST Welche<br>TT AVE)<br>DOW CREST                                                                                                    | Listing<br>hes OR 97067)<br>s OR 97067)<br>oR 97067)<br>es OR 97067)<br>DR OR)                                                                  |                           | Unassign     X     X     X     X     X     X     X     X     X     X     X     X     X     X             |   |  |
|      |                | Lockbox S<br>92<br>92<br>93<br>93<br>92<br>93<br>92<br>93<br>92<br>93<br>93             | erial Number •<br>8165<br>99839<br>99726<br>00626<br>8170<br>8172<br>00665<br>8171                        | 1247206<br>1306525<br>1314239<br>1354029<br>1415882<br>1426226<br>1449696<br>1457175  | Re<br>9 (21287 E LOLC)<br>3 (25759 E BRIG<br>1 (200 Manape T<br>13 (100 Manape 1<br>12 (28245 E WATI<br>16 (200 SE ELLIO<br>14 (21463 E MEAU<br>12 (60151 E SLEE                                                                                                    | fresh C<br>Assigned I<br>PASS RD)<br>HT AVE Welc<br>L200 Welches O<br>20 Welches O<br>20 | Listing<br>hes OR 97067)<br>s OR 97067)<br>DR 97067)<br>es OR 97067)<br>DR OR)<br>DR OR)                                                        |                           | Unassign     X     X     X     X     X     X     X     X     X     X     X     X     X     X     X     X | ^ |  |
|      |                | Lockbox S<br>92<br>92<br>93<br>93<br>92<br>93<br>92<br>93<br>93<br>92<br>93             | erial Number •<br>8165<br>99839<br>99726<br>00626<br>8170<br>8172<br>00665<br>8171<br>00774               | 1247206<br>1306525<br>1314239<br>1354029<br>1415882<br>1426226<br>1449696<br>1457175  | Re<br>9 (21287 E LOLC<br>3 (25759 E BRIG<br>1 (200 Manape 1<br>12 (28245 E WATI<br>16 (200 SE ELLIO<br>14 (21463 E MEAU<br>14 (21463 E MEAU<br>14 (21463 E SLEE<br>Assign                                                                                                    | fresh C<br>Assigned I<br>PASS RD)<br>HT AVE Welc<br>L200 Welches O<br>200 Welches O<br>200                                  | Listing<br>hes OR 97067)<br>s OR 97067)<br>oR 97067)<br>as OR 97067)<br>DR OR)<br>DR OR)<br>DR OR)<br>tDR OR<br>tDR OR<br>to a Listing          |                           | Unassign     X     X     X     X     X     X     X     X     X     X     X     X     X     X             |   |  |
|      |                | Lockbox S<br>92<br>92<br>93<br>93<br>92<br>93<br>92<br>93<br>93<br>92<br>93<br>93<br>93 | ierial Number •<br>18165<br>19339<br>19726<br>10626<br>18170<br>18172<br>10665<br>18171<br>10774<br>10775 | 1247206<br>1306525<br>1314233<br>1354029<br>1415882<br>1426226<br>1449696<br>14457175 | Ref           59         (21287 E LOLC           53         (25759 E BRIG           54         (200 Manape T           13         (100 Manape T           13         (100 Manape T           14         (28245 E WATI           156         (200 SE ELLIO           154         (21463 E MEAL           152         (60151 E SLEEE           Assign         Assign | fresh C<br>Assigned I<br>PASS RD)<br>HT AVE Welc<br>L200 Welches O<br>OW Welches O<br>CR ST Welche<br>TT AVE)<br>DOW CREST<br>PY HOLLOW<br>This Lockb<br>This Lockb                                                                                                    | Listing<br>hes OR 97067)<br>s OR 97067)<br>oR 97067)<br>as OR 97067)<br>DR OR)<br>DR OR)<br>DR OR)<br>DR OR)<br>to a Listing<br>ox To a Listing |                           | Unassign     X     X     X     X     X     X     X     X     X     X     X     X     X     X             |   |  |

(above), a list of your lockboxes will appear along with the ML# and the address they're currently assigned to. Click the X to unassign the listing, but be aware that showing surveys will be cleared out once the lockbox has been unassigned.

To assign a lockbox to a listing, click on the "My Unassigned Listings" tab. Active listings will be displayed, and subscribers can click the link to assign a lockbox to a particular listing.

| entriLock, L     | LC Lockbox A  | ccess Log For: 9361              | 44 |                                 |                    |                           |         |                            |                        |           |  |
|------------------|---------------|----------------------------------|----|---------------------------------|--------------------|---------------------------|---------|----------------------------|------------------------|-----------|--|
| Serial<br>Number | MLS<br>Number | Accessed By                      |    |                                 |                    |                           |         |                            |                        |           |  |
| 00936144         |               | Access Time Name                 |    |                                 | accessedbyuser Com |                           | pany    | Phone<br>Number            | Email Address          | Non-owner |  |
|                  |               | 2014-03-13 Myra<br>14:02:49 Choi |    | Pfenning - Investors<br>e, Inc. | Myra Pfenning      | Investors Choice,<br>Inc. |         | 503-789-3006               | myrapfenning@yahoo.com |           |  |
|                  |               | Access Time                      |    | Name                            | accessedbyu        | accessedbyuser            |         | Phone Number Email Address |                        | Owner     |  |
| 00936144         |               | 2014-03-07 09:35:59              |    | Mike McCafferty - RMLS          | Mike McCaffert     | like McCafferty RMLS      |         | mike.m@rmls.com            |                        |           |  |
|                  |               | Access Time                      |    | Name                            | accessedbyuser     |                           | Company | Phone Number Email Address |                        |           |  |
| 00936144         |               | 2014-03-07 09:31:44              |    | Mike McCafferty - RMLS          | Mike McCafferty    |                           | RMLS    |                            | mike.m@rmls.com        | Owner     |  |
|                  |               | Access Time                      |    | Name                            | accessedbyuser     |                           | Company | Phone Number               | Email Address          |           |  |
| 00936144         |               | 2014-03-05 13:09:09              |    | Mike McCafferty - RMLS          | Mike McCafferty    |                           | RMLS    |                            | mike.m@rmls.com        | Owner     |  |
|                  |               | Access Time                      |    | Name                            | accessedbyu        | ier                       | Company | Phone Number               | Email Address          |           |  |
| 00936144         |               | 2014-03-05 13:04:00              |    | Mike McCafferty - RMLS          | Mike McCafferty RM |                           | RMLS    |                            | mike.m@rmls.com        | Owner     |  |
|                  |               | Access Time                      |    | Name                            | accessedbyuser C   |                           | Company | Phone Number               | r Email Address        |           |  |
| 00936144         |               | 2014-03-05 13:00:48              |    | Mike McCafferty - RMLS          | Mike McCafferty    |                           | RMLS    |                            | mike.m@rmls.com        | Owner     |  |
|                  |               | Access Time                      |    | Name                            | accessedbyuser     |                           | Company | Phone Number               | Email Address          |           |  |
| 00936144         |               | 2014-03-05 12:57:36              |    | Mike McCafferty - RMLS          | Mike McCaffert     | y RMLS                    |         | mike.m@rmls.com            | Owner                  |           |  |

If you'd rather have

a look at the history of lockbox accesses, click the lockbox serial number in the "My Lockboxes" tab (above).

RMLSweb communicates lockbox changes back to SentriLock almost instantly, meaning that it's even more important for subscribers to keep their SentriCard® updated by using their RAD.

## **Report Improvements**

When the SentriLock integration is released, subscribers may also notice a few improvements to reports on RMLS*web*. Print buttons will now be available on all tabs in detail view.

We're also adding two new unabbreviated reports to the list of available reports: Agent Unabbreviated and Client Unabbreviated. These reports are self-explanatory: no abbreviations to look up or need to cross-reference the RMLSweb Listing Abbreviations document! Keep in mind these unabbreviated reports will require more room and pages to print out-we'll hope you'll keep the environment in mind. An Agent Unabbreviated tab will also be available for easy onscreen viewing.

RMLS<sup>™</sup> hopes this latest batch of improvements to RMLSweb will help subscribers execute their business. As always, feedback about this latest round of improvements is welcome. If you have ideas or suggestions to make RMLSweb even better, contact the RMLS<sup>™</sup> Help Desk at (503) 872-8002.